wizarpos 使用手册

2013-09-22

| 1 | 开机                   | 3    |
|---|----------------------|------|
| 2 | 慧银桌面                 | 4    |
|   | 2.1 浏览 pos 机上安装的应用   | 4    |
|   | 2.2 更换壁纸             | 4    |
| 3 | 设置                   | 6    |
|   | 3.1 进入设置界面           | 6    |
|   | 3.2 设置网络             | 7    |
|   | 3.2.1 设置 wifi        | 7    |
|   | 3.2.2 设置 3G 网络       | 8    |
|   | 3.2.3 设置 Ethernet 网络 | 9    |
|   | 3.3 设置语言和输入法         | 9    |
|   | 3.3.1 设置语言           | .10  |
|   | 3.3.2 设置输入法          | .10  |
|   | 3.4 设置日期和时间          | .11  |
|   | 3.4.1 设置日期和时间        | .11  |
|   | 3.4.2 设置时区           | .12  |
|   | 3.4.3 设置时间格式         | -12  |
| 4 | 系统更新使用               | .12  |
|   | 4.1 营业员操作            | .12  |
|   | 4.1.1 进入系统更新         | .12  |
|   | 4.1.2 立即更新           | .13  |
|   | 4.1.3 安装升级           | .13  |
|   | 4.2 管理员操作            | .14  |
|   | 4.2.1 管理员登陆          | .14  |
|   | 4.2.2 重新配置 URL       | . 15 |
|   | 4.2.3 更新配置           | .15  |
|   | 4.3 会出现的异常情况         | .16  |

# 1 开机

如果是 3G 上网,将 3G SIM 卡放到下图所示的位置。

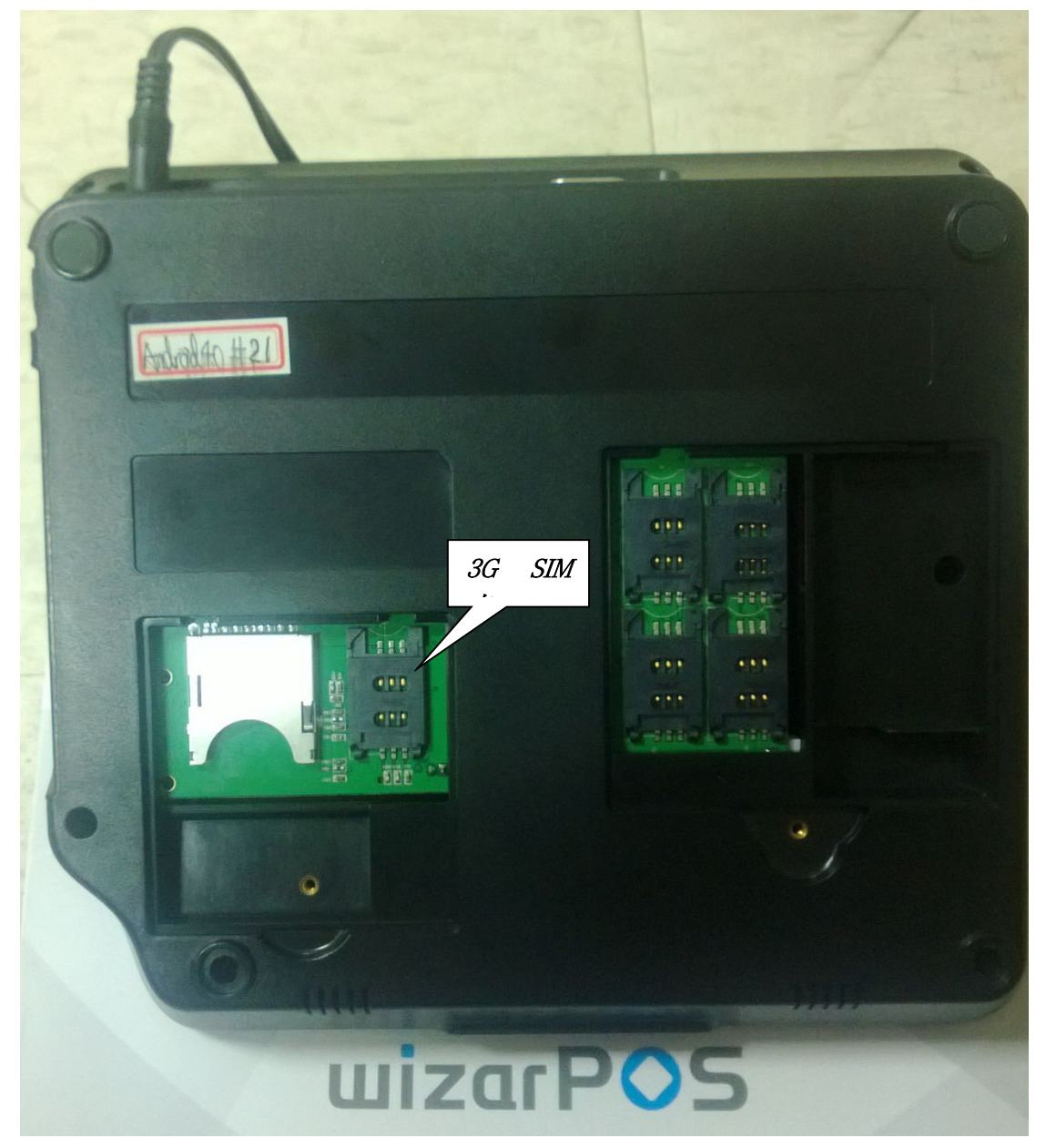

确认 pos 已接好电源,打开开机键(注:正对 pos 的屏幕,开机键在 pos 右侧后方),进 入开机界面,稍等片刻,欢迎界面结束后进入屏锁界面,向右滑动解锁后,进入慧银桌面桌面。

# 2 慧银桌面

## 2.1浏览 pos 机上安装的应用

在慧银桌面的桌面展示 pos 机上安装的应用,并提供启动按钮,当安装的应用超过一个 屏幕最大能够显示的个数,支持左右滑动,来浏览更多。

### 2.2更换壁纸

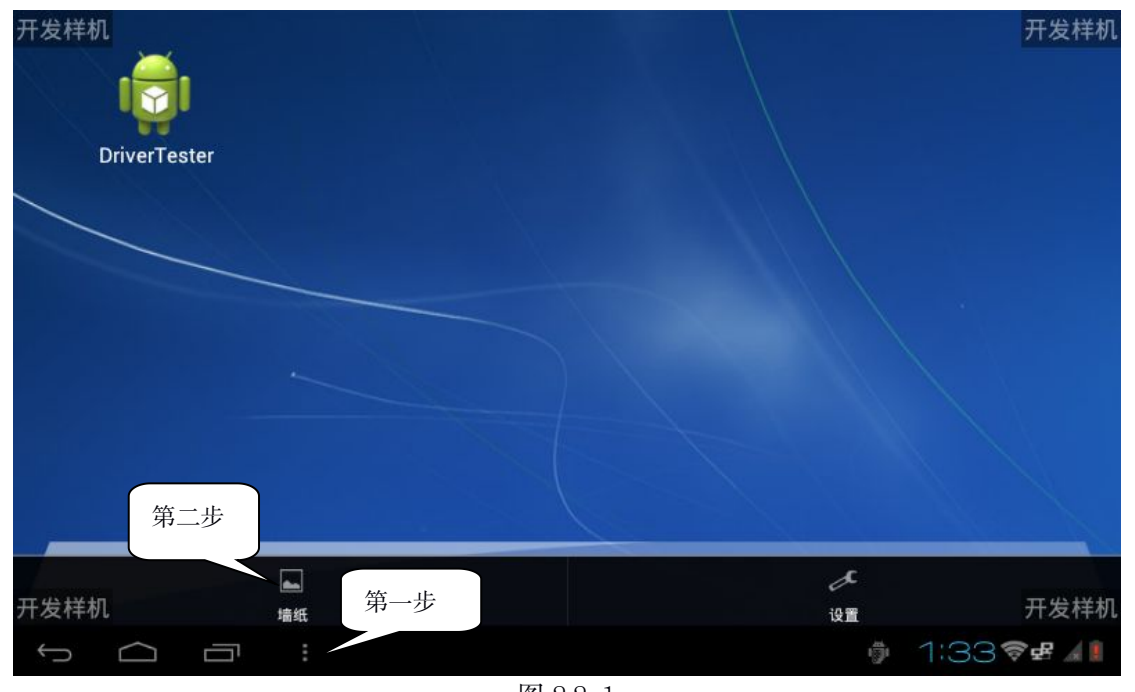

图 2.2-1 一次点击第一步和第二步进入壁纸选择的预览。

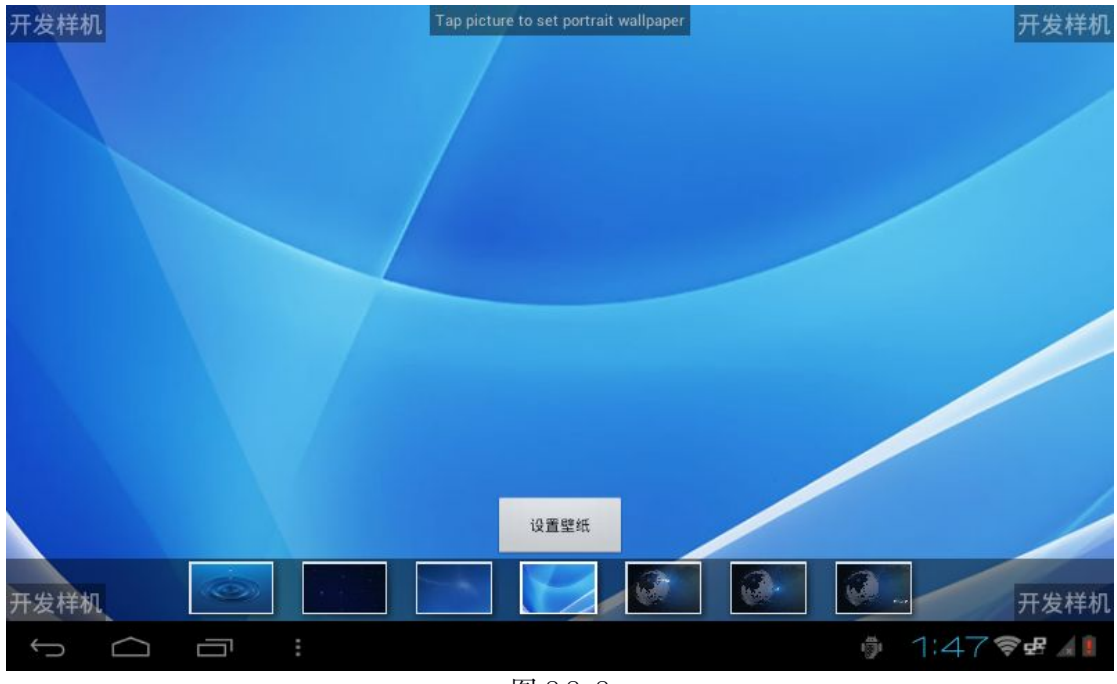

图 2.2-2

点击你想要设置的桌面壁纸的缩略图的上方的设置壁纸按钮,壁纸设置成功,如图 2.2-3 所示。

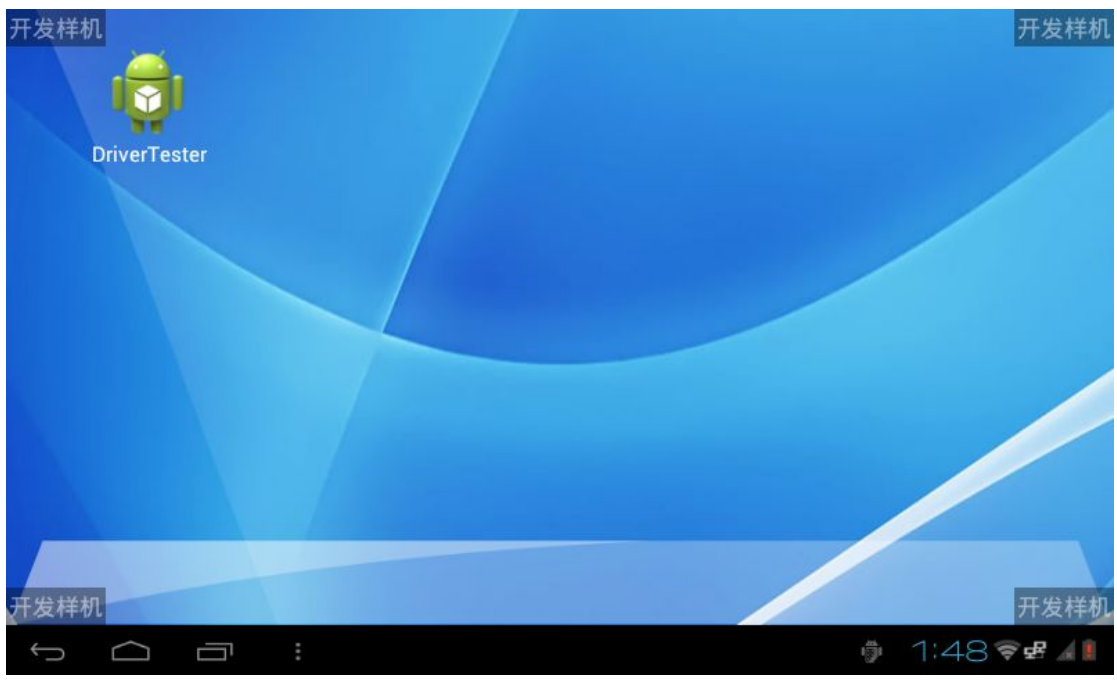

图 2.2-3

# 3 设置

## 3.1进入设置界面

| <u>开发样机</u><br>DriverTester |                        |    | 开发样机                    |
|-----------------------------|------------------------|----|-------------------------|
| 开发样机                        | ■ 第一步<br><sup>編紙</sup> | より | <del>和二</del> 少<br>开发样机 |
|                             | *                      | Ð  | 1:33 📚 🖬 🕼              |

图 3.1-1

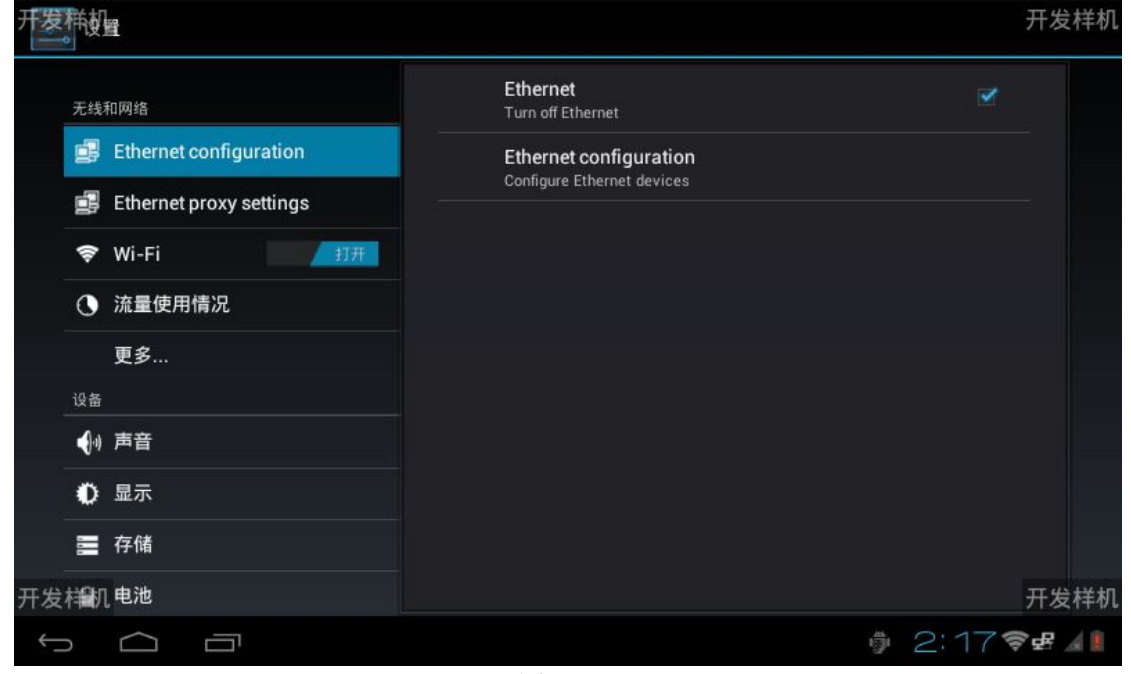

一次点击第一步和第二步进入设置界面。如图 3.1-2 所示。

图 3.1-2

## 3.2设置网络

### 3.2.1 设置 wifi

| 开发科型                                                      |                                              | 扫描 添加区     | <b>番发样机</b> |
|-----------------------------------------------------------|----------------------------------------------|------------|-------------|
| 无线和网络                                                     | <b>HuiYin2</b><br>通过WPA/WPA2进行保护 (受保护的网络可用)  | Ţ,         |             |
| Ethernet configuration                                    | СМСС                                         | Ŧ          | -           |
| Ethernet proxy settings                                   | CMCC-AUTO                                    | <b>Ş</b> . |             |
| <ul> <li>♥ Wi-Fi</li> <li>打开</li> <li>① 流量使用情况</li> </ul> | DIRECT-ABCHEN2922                            | Ŧ.         | 5           |
| 更多                                                        | 通过WPA2进行保护(受保护的网络可用)<br>Mousebomb-MacBookPro |            |             |
|                                                           | ·····································        | ÷          | -           |
| ●<br>● 显示                                                 | ALLCOUNT                                     |            |             |
| <b>二</b> 存储                                               | 通过WPA/WPA2进行保护(受保护的网络可用)<br>baoxzh_ZY        |            | a           |
| 开发样们电池                                                    | 通过WPA/WPA2进行保护                               | **         | 开发样机        |
|                                                           |                                              | 2:23       | £ 🦼         |

#### 图 3.2.1-1

打开 wifi 按钮, 右侧显示的是附近有信号强度的 wifi 热点, 点击其中一个, 进入连接 视图。

| 开发样       | 机            | 1         |             |          |                 |                             |          | 扫描     | 遗加                    | 开发样机    |
|-----------|--------------|-----------|-------------|----------|-----------------|-----------------------------|----------|--------|-----------------------|---------|
| 天         |              |           |             |          | HuiYin<br>通过WP4 | <b>2</b><br>/WPA2进行保护 (受保护的 |          |        | (¢²                   |         |
|           |              | Ether     | HuiVin2     |          |                 |                             |          |        | (¢2                   |         |
|           |              | Ether     |             | 10       |                 |                             |          |        |                       |         |
| A.        | <b>(</b> )   |           | 信号强度<br>安全性 | 强<br>WP# | VWPA2 PSK       |                             |          |        | 4                     |         |
| ¢         | 3            | 流量        | 密码          | 1        |                 |                             |          |        | <b>P</b> <sub>4</sub> |         |
|           |              | 更多        |             |          | 显示密码            |                             | - 70 - 1 |        |                       |         |
| is        |              |           | 🗌 显示高级选项    |          |                 |                             |          | 输入完成后点 | 志                     |         |
|           | <b>(</b> )-) | 声音        |             | 取消       |                 |                             | 连接       |        | (Þ.                   |         |
|           | D            | 显示        |             |          | ALLCO           | UNT                         |          |        |                       |         |
| 800       |              | 存储        |             |          | CN Wi           |                             |          |        |                       |         |
| 开发样       | 釽            | 电池        |             |          | 通过WPA           |                             |          |        |                       | 开发样机    |
| $\rangle$ |              | $\square$ |             |          |                 |                             | - 5      | * 2:   | 33                    | 3 🛃 🦽 🔋 |
|           |              |           |             |          | 图 3.            | 2.1-2                       |          |        |                       |         |

输入正确密码后点击连接按键。

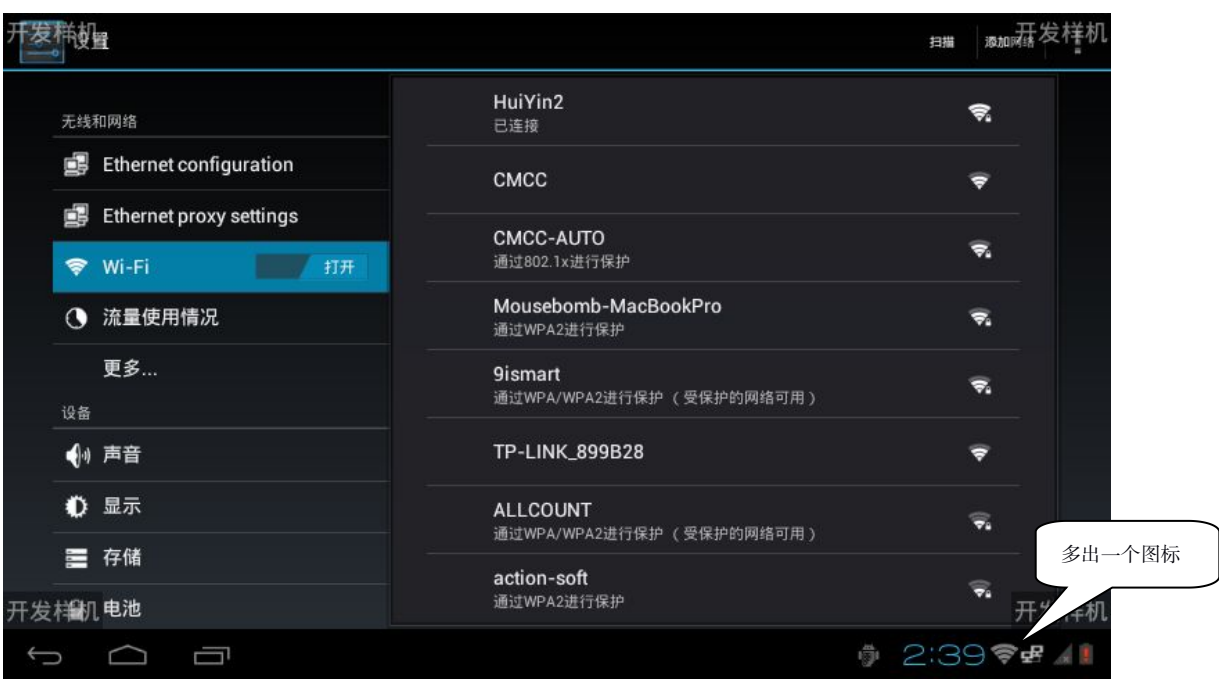

图 3.2.1-3

连接完毕后,如图 3.2.1-3 所示,屏幕的右下角多一个 wifi 信号的图标,此时就表示 pos 机已经连上 wifi 网络了。

#### 3.2.2 设置 3G 网络

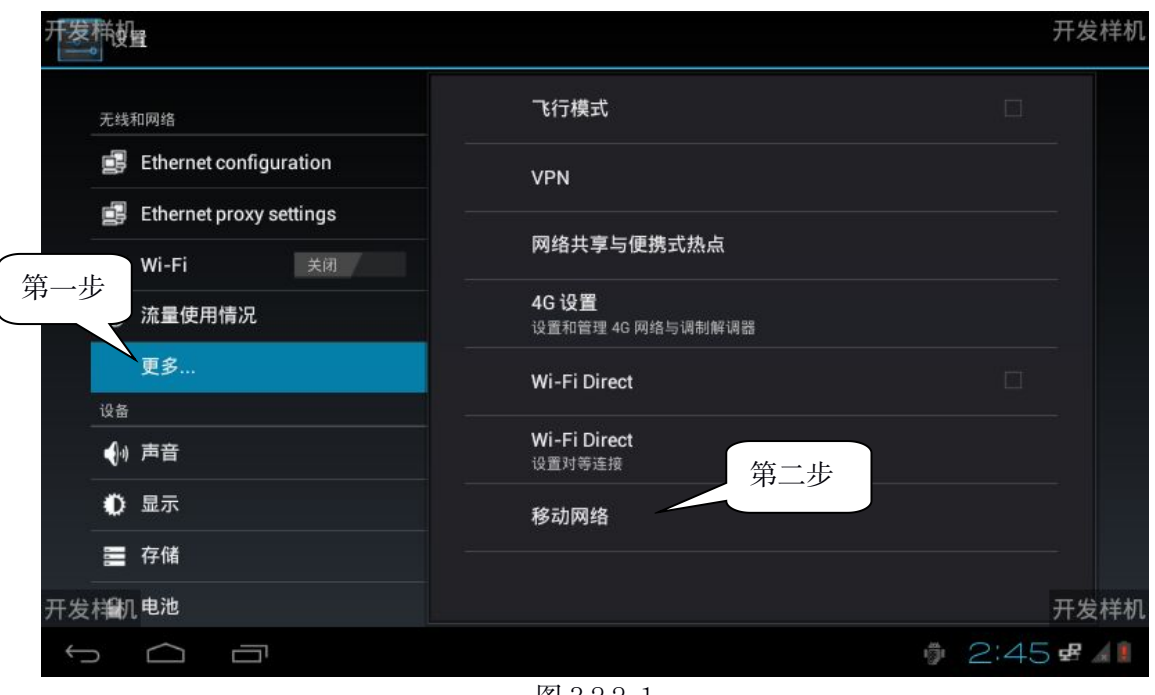

图 3.2.2-1 一次点击第一步和第二步,进入移动网络设置界面

| F发样机。               |                           | 开发样机      |
|---------------------|---------------------------|-----------|
|                     | 移动网络设置                    |           |
| 🗊 Ethernet configur |                           |           |
| 🗐 Ethernet proxy se | 1<br>九许通过移动网络存取数据         |           |
| 🗢 Wi-Fi             | 数据漫游                      |           |
| ① 流量使用情况            | 漫游时连接到数据服务<br>            |           |
| 更多                  | 接入点名称 (APN)               |           |
|                     | 仅使用 2G 网络                 |           |
| (1) 声音              | 当电<br>                    |           |
| ● 显示                | <b>网络运营商</b><br>选择一个网络运营商 |           |
| 夏 存储                |                           | 36.信号     |
| 发样机电池               |                           | 开发样如      |
|                     |                           | 2:53 # MI |

图 3.2.2-2

勾选已启用数据流量选项,表示连接 3G 网络。如图 3.23.2-2 所示,如果连接上 3G 网络,右下角会有 3G 信号展示。如图表示连接成功,没有信号则表示连接失败。

### 3.2.3 设置 Ethernet 网络

## 3.3设置语言和输入法

| 开发样如             |        |     |                                 |            | Я     | 发样机   |
|------------------|--------|-----|---------------------------------|------------|-------|-------|
| <u>م</u>         | 帐户与同步  |     | び置<br>语言<br><sup>中文 (中国)</sup>  |            |       |       |
| ¢ 1              | 位置服务   |     | 拼写更正                            |            | 幸     |       |
| <b>A</b> :       | 安全     |     | 个人词典                            |            |       |       |
| <b>A</b> i       | 语言和输入法 | 键盘和 | 输入法                             |            |       |       |
| <b>④</b> 前<br>系統 | 备份和重置  |     | <b>默认</b><br><sup>谷歌拼音输入法</sup> |            |       |       |
| 0                | 日期和时间  |     | Android 键盘<br><sub>英语(美国)</sub> |            | · · · |       |
| * *              | 辅助功能   |     | Japanese IME                    |            | ヰ     |       |
| {};              | 开发人员选项 |     |                                 |            |       |       |
| () ÷             | 关于手机   |     | 谷歌拼音输入法                         |            | 푝     |       |
| 开发样机             |        | 语音  |                                 |            | Я     | 发样机   |
| $\bigcirc$       |        |     |                                 | <b>•</b> ( | 3:12🐨 | 8 🦼 🎚 |

图 3.3-1

| 开发样机     | <u>a</u>                                         |         | 开发 | 样机 |
|----------|--------------------------------------------------|---------|----|----|
| 个人       |                                                  |         |    |    |
| S        | 帐户与同步                                            | العربية |    |    |
| ¢        | 位置服务                                             | فارسى   |    |    |
| <b>≙</b> | 安全                                               | हनिदी   |    |    |
| A        | 语言和输入法     -       备份和重置     -       日期和时间     - |         |    |    |
| Ð        |                                                  | ไทย     |    |    |
| 系统       |                                                  | 한국어     |    |    |
| 0        |                                                  |         |    |    |
| *        | 辅助功能                                             |         |    |    |
| {}       | 开发人员选项                                           | 中文 (繁體) |    |    |
| ()       | 关于手机                                             | 中文 (简体) |    |    |
| 开发样机     |                                                  |         | 开发 | 样机 |
| Ç        |                                                  | 3:24    | ¢۲ | 4  |

如图 3.3-1 所示,点击语言,进入语言选择界面。

#### 图 3.3.1-1

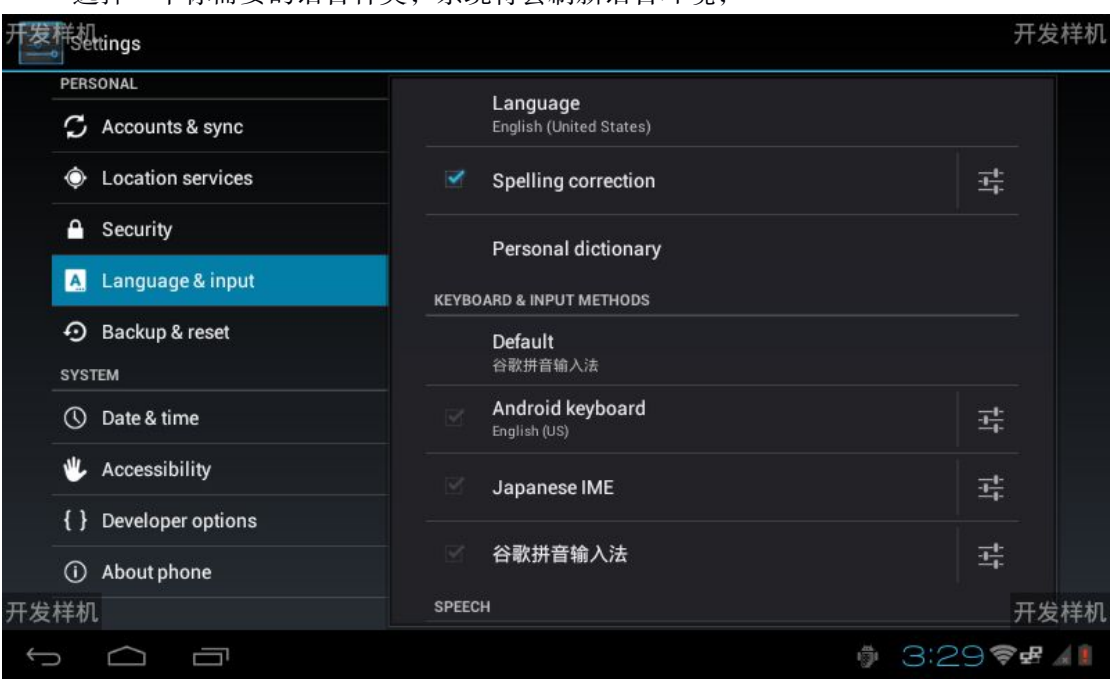

选择一个你需要的语言种类,系统将会刷新语言环境,

图 3.3.1-2

#### 3.3.2 设置输入法

如图 3.3-1 所示,点击默认,进入输入法选择界面。

| 开发样机          | The second second second second second second second second second second second second second second second se |                      |              |     | 开发样机                                                                                                    |
|---------------|----------------------------------------------------------------------------------------------------|----------------------|--------------|-----|----------------------------------------------------------------------------------------------------|
| 设备            |                                                                                                    |                      | 语言<br>(中国)   |     |                                                                                                    |
| <b>€</b> (-1) | 声音                                                                                                    |                      |              |     | 2                                                                                                    |
| 0             | 显示                                                                                                    | 选择输入法                | 拼写更正         |     | <u><u><u></u><u></u><u></u><u></u><u></u><u></u><u></u><u></u><u></u><u></u><u></u><u></u><u></u><u></u><u></u><u></u><u></u><u></u></u></u> |
|               | 存储                                                                                                    |                      |              |     |                                                                                                    |
| <b>a</b>      | 电池                                                                                                    | 央语(美国)<br>Android 键盘 |              |     |                                                                                                    |
|               |                                                                                                    | Japanese IME         |              |     |                                                                                                    |
|               | 应用程序                                                                                                    | 公野拼音给入注              |              |     |                                                                                                    |
| 个人            |                                                                                                    | 百朝初日祖八次              |              |     |                                                                                                    |
| S             | 帐户与同步                                                                                                    |                      | 配置输入法        |     |                                                                                                    |
| ۲             | 位置服务                                                                                                    |                      | Japanese IME |     | $\overline{\underline{\mathfrak{A}}}_{\overline{\mathfrak{p}}}^{\underline{\mathfrak{h}}}$                                                   |
| ۵             | 安全                                                                                                    |                      | 谷歌拼音输入法      |     | <u> =</u>                                                                                                    |
| 开发样机          | 语言和输入法                                                                                                    |                      |              |     | 开发样机                                                                                                    |
| ÷             |                                                                                                    |                      |              | ığı | 3:32 📚 🖌 🛙                                                                                                    |
|               |                                                                                                    |                      | 图 3.3.2-1    |     |                                                                                                    |

选择你需要的输入法的 radiobox, 该输入法则被设置为默认输入法。

## 3.4设置日期和时间

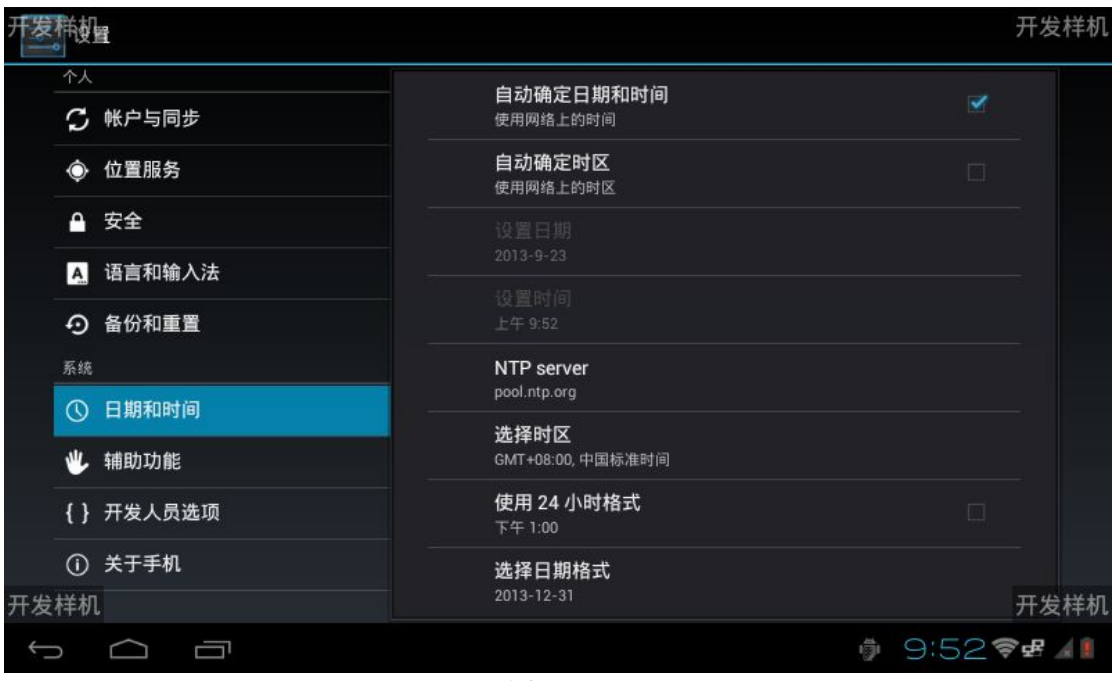

图 3.4-1

### 3.4.1 设置日期和时间

在 pos 机连网的前提下,勾选自动确定日期和时间,则会通过网络获取的准确的日子和时间,因此,也就不需要自己手动调整:如果没有网络,想要让系统运行在正确时间内,

必须手动调整设置日期和设置时间。

#### 3.4.2 设置时区

| 开发样的量                                                                                                    |                         | 开发样机          |
|----------------------------------------------------------------------------------------------------|-------------------------|---------------|
| 个人                                                                                                    | GMT+6:00                |               |
| <b>分</b> 帐户与同步                                                                                                    | 缅甸时间 (仰光)<br>GMT+6:30   |               |
| ● 位置服务                                                                                                    |                         |               |
| ▲ 安全                                                                                                    | GMT+7:00                |               |
| A. 语言和输入法                                                                                                    | 克拉斯诺亚尔斯克<br>GMT+8:00    |               |
| <ul> <li>         ・         ・         ・</li> <li>         ・</li> <li></li></ul> | 中国标准时间 (北京)<br>GMT+8:00 |               |
| ① 日期和时间                                                                                                    | 香港时间 (香港)<br>GMT+8:00   |               |
| 🖐 辅助功能                                                                                                    | 吉隆坡                     |               |
| { } 开发人员选项                                                                                                    | GMT+8:00<br>個           |               |
| ① 关于手机                                                                                                    | GMT+8:00                |               |
| 开发样机                                                                                                    | 台北时间 (台北)               | 开发样机          |
|                                                                                                    | 4                       | ) 10:16 📚 🗗 🚛 |

图 3.4.2-1

点击设置时区,跳转到全球的所有时区的 list 菜单(注:中国标准时间是东八区, 北京时间)。

#### 3.4.3 设置时间格式

支持12小时和24小时制两种时间格式。

# 4 系统更新使用

### 4.1营业员操作

#### 4.1.1 进入系统更新

将左侧菜单滑动到底部,依次点击第一步和第二步。进入我们设置的主界面。

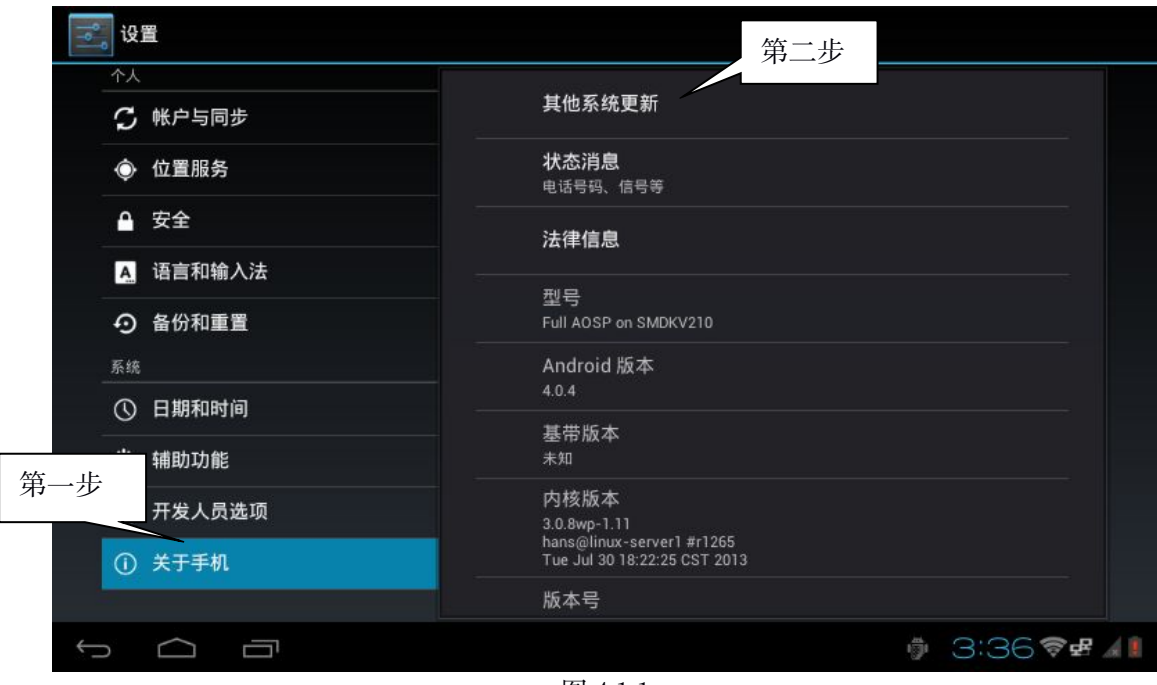

#### 图 4.1.1

#### 4.1.2 立即更新

第三步点击立即更新,在此 URL 的服务器下的此 SN 号上发布的应用的下载任务就会在 通知栏下载。

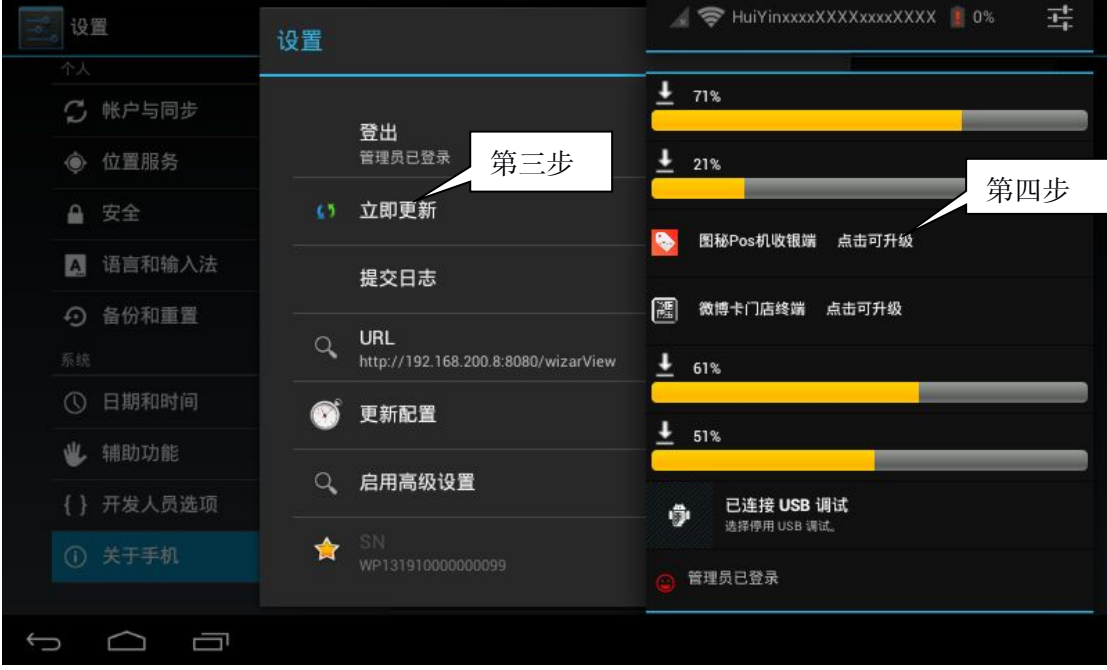

图 4.1.2

### 4.1.3 安装升级

第四步当下载完成之后点击通知栏某一条已经完成的记录, 会跳转到该应用的安装界

面,如图 4.1.3 所示,点击安装,应用就会被安装到 wizarpos 里面。

| 设置                                                                                      | S 图秘Pos机收银端                                                                                                    |
|-----------------------------------------------------------------------------------------|----------------------------------------------------------------------------------------------------|
| <ul> <li>↑人</li> <li>⑦ 帐户与同步</li> <li>④ 位置服务</li> <li>● 安全</li> <li>▲ 语言和输入法</li> </ul> | 上1101 000000 (km)         是否要安装该应用程序?         允许该应用程序了解或使用:         • 网络通信         完全的互联网访问权限         • 您的个人信息         查阅敏感日志数据 |
| <ul> <li>         ・         ・         ・</li></ul>                                       | <ul> <li>存储<br/>修改/删除 SD 卡中的内容</li> <li>硬件控件<br/>拍摄照片和視频</li> <li>系统工具<br/>检索当前运行的应用程序</li> </ul>                               |
| <ul> <li>#前助功能     <li>{}开发人员选项</li> <li>①关于手机</li> </li></ul>                          | 全部显示<br>取消 安装                                                                                                    |
|                                                                                         | î ⊕ ± ± ± 3:26⊽⊿∉⊿≬                                                                                                    |

图 4.1.3

## 4.2管理员操作

### 4.2.1 管理员登陆

wizarpos的用户分为普通用户和管理员如下图所见,普通用户只有立即更新和提交日志两个功能键,

| 12111111111111111111111111111111111111 | 设置               |              |
|----------------------------------------|------------------|--------------|
| 个人                                     |                  |              |
| ♀ 帐户与同步                                |                  |              |
| ● 位置服务                                 | 管理员登陆<br>        |              |
| ● 安全                                   | ① 立即更新           |              |
| A 语言和输入法                               | 提交日志             |              |
| 备份和重置                                  |                  |              |
|                                        | Q URL            |              |
| ① 日期和时间                                | 受新配置             |              |
| 业 辅助功能                                 |                  |              |
| <                                      | Q、 启用高级设置        |              |
|                                        |                  |              |
|                                        | WP13191000000099 |              |
|                                        |                  |              |
|                                        |                  | ) 2:27 🛜 🖉 🚛 |

图 4.2.1

管理员则通过点击管理员登陆,并输入正确的密码来完成登陆操作系统更新将开放

URL,更新配置和启用高级设置三个功能菜单。并且在系统的通知区域显示管理员已登录。 (注:如果管理员点击登出, BACK 键或者 DIALOG 界面以外的部分将被认为管理员主动退出 登陆,然而如果管理员是触发 HOME 键跳出了这个设置界面,不会退出登陆,设置界面再次 被唤醒时,依然保持着管理员登陆)

#### 4.2.2 重新配置 URL

| 一 设置                | 设置                                   |  |
|---------------------|--------------------------------------|--|
| 个人                  |                                      |  |
| 2 帐户与同步             | 登出                                   |  |
| ● 位置服务              |                                      |  |
| ● 安全                | ▲3 立即更新                              |  |
| A 语言和输入法            | 提交日志                                 |  |
| <ul> <li></li></ul> |                                      |  |
|                     | Q URL 重新配置 URL<br>調素 2:47            |  |
| ① 日期和时间             | ●     ●                              |  |
| 业 辅助功能              |                                      |  |
|                     |                                      |  |
| {} 开发人员选项           |                                      |  |
|                     | ☆ SN<br>WP131910000000099 (◎) 管理员已登录 |  |
|                     |                                      |  |
|                     |                                      |  |

图 4.2.2

#### 4.2.3 更新配置

点击更新配置,可以看到有两种启动更新方式,一种是开机启动,一种是定时启动。 开机启动就是如果你勾选开机启动项,重新开机,就会自己在后台按照你开机前配置的 URL,在不需要你来到系统更新主界面的情况下,依然帮你做更新操作。

| 设置        | 设置                     |   |              |
|-----------|------------------------|---|--------------|
| 个人        |                        |   |              |
| € 帐户与同步   | 發生                     |   |              |
| ● 位置服务    | 管理员已登录                 |   |              |
| ▲ 安全      |                        |   |              |
| A 语言和输入法  |                        |   |              |
| ⊙ 备份和重置   | 开机启动                   |   |              |
| 系统        |                        |   |              |
|           | 定时启动                   |   |              |
| ① 日期和时间   | 史新配直                   |   |              |
| ₩ 辅助功能    |                        |   |              |
|           | Q. 启用高级设置              |   |              |
| () 开友入贝远坝 |                        |   |              |
| ① 关于手机    | SN<br>WP13191000000099 |   |              |
|           |                        |   |              |
|           |                        | 1 | 4:49 🛜 🖉 🔏 🞚 |

图 4.2.3-1

定时启动就是开设一个闹钟,每天的在你所设定的这个时间点,依然根据你设置的 URL, 启动更新操作,

| 设置                        |             |                      |
|---------------------------|-------------|----------------------|
| 全人                        |             |                      |
| 5 帐户与同步                   | 登出          |                      |
| ● 位置服务                    |             |                      |
| ● 安全                      | 수배수차        |                      |
| A. 语言和输入法                 |             |                      |
| <ul><li>分 备份和重置</li></ul> | 定时<br>18:06 |                      |
| 系统                        | 持续更新时间      |                      |
| () 日期和时间                  | 1分钟         |                      |
| 0 H)////////              | ()) 史和記書    |                      |
| 🖐 辅助功能                    |             |                      |
| { } 开发人员选项                | ○ 启用高级设置    |                      |
| ① 关于手机                    | SIN         |                      |
|                           |             |                      |
|                           | () (        | ) 4:55 <b>≈⊿∉⊿</b> ∥ |

图 4.2.3-2

### 4.3会出现的异常情况

如果出现下图所示请配置 URI 的通知,需要好好检查一下你的 URL 是否配置和是否配置正确

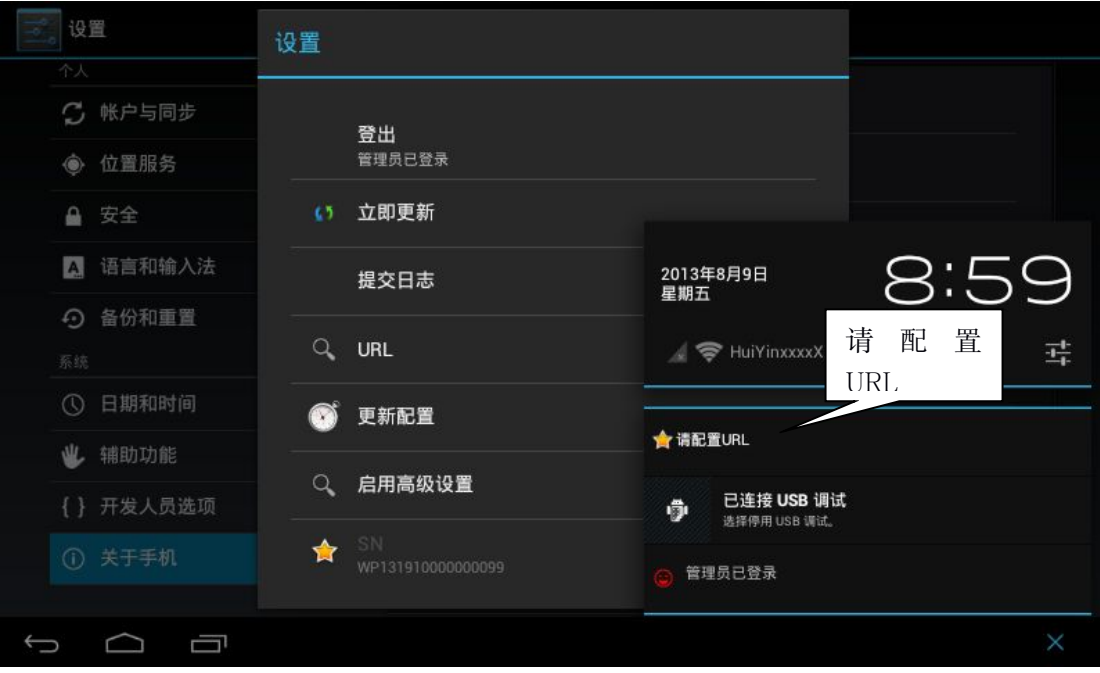

图 4.3

如果什么都不提示,请检查网络连接是否正常。